## QuickBooks - Online Setup

Last Modified on 02/02/2024 11:29 am CST

Exciting news! Our ConnectBooster Support documentation is moving to a new location. Be sure to bookmark the new link below.

https://help.cb.kaseya.com/help/Content/0-HOME/Home.htm

## To Connect:

Login to your mycompanyprefix.connectboosterportal.com

Navigate to Integrations in the left-hand menu

Click on the QuickBooks Online integration card, + Settings.

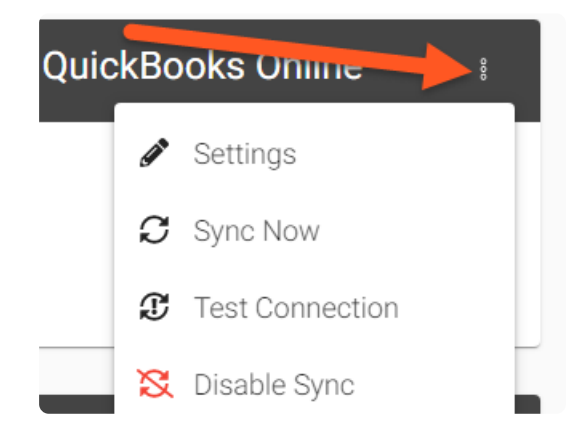

Select "Connect to QuickBooks"

| <b>de quickbooks</b> .                         | Help ⑦                                                              |
|------------------------------------------------|---------------------------------------------------------------------|
| 646f89ad6f12a5a70af4c30d                       |                                                                     |
| Connect to                                     | QuickBooks                                                          |
| Make sure integration information is save      | ed, before using the test connection butto                          |
| Test Co                                        | onnection                                                           |
|                                                |                                                                     |
| LAST ATTEMPTED SYNC<br>Never                   | LAST SUCCESSFUL SYNC<br>Never                                       |
| LAST ATTEMPTED SYNC<br>Never<br>Sync From Date | LAST SUCCESSFUL SYNC<br>Never<br>Sync From Hour                     |
| LAST ATTEMPTED SYNC<br>Never<br>Sync From Date | LAST SUCCESSFUL SYNC<br>Never<br>Sync From Hour                     |
| LAST ATTEMPTED SYNC<br>Never<br>Sync From Date | LAST SUCCESSFUL SYNC<br>Never<br>Sync From Hour<br>Sync From Minute |
| LAST ATTEMPTED SYNC<br>Never<br>Sync From Date | Sync From Hour Sync From Minute MAX                                 |
| LAST ATTEMPTED SYNC<br>Never<br>Sync From Date | LAST SUCCESSFUL SYNC<br>Never<br>Sync From Hour<br>Sync From Minute |

## Enter your QuickBooks credentials

|                             | intuit                                                                                                    |
|-----------------------------|----------------------------------------------------------------------------------------------------|
|                             | 🕑 turbotax 🐠 quickbooks () mint                                                                                                    |
|                             |                                                                                                    |
|                             | Sign In                                                                                                    |
|                             | One account for everything Intuit, including<br>OuickBooks. Learn more                                                                |
|                             | G Sign in with Google                                                                                                    |
|                             | or                                                                                                    |
|                             | Email or user ID                                                                                                    |
|                             | •                                                                                                    |
|                             | Password                                                                                                    |
|                             | •                                                                                                    |
|                             | Remember me                                                                                                    |
|                             | 🔒 Sign In                                                                                                    |
|                             | By selecting Sign In or Sign in with Google, you agree to<br>our Terms and have read and acknowledge our Global<br>Privacy Statement. |
|                             | I forgot my user ID or password                                                                                                    |
|                             | New to Intuit? Create an account.                                                                                                    |
|                             | Invisible reCAPTCHA by Google Privacy Policy and Terms of Use.                                                                        |
|                             |                                                                                                    |
| ckbooks.                    |                                                                                                    |
| ave an account? Sign up now |                                                                                                    |
| n in                        |                                                                                                    |
|                             |                                                                                                    |
| 🕒 ରହି                       | gn in with Google                                                                                                    |
| user ID                     | or                                                                                                    |
| P                           |                                                                                                    |
| rd                          |                                                                                                    |
| Φ                           |                                                                                                    |
| lember me                   |                                                                                                    |
| Sign In                     |                                                                                                    |
|                             |                                                                                                    |

Once you have connected your QuickBooks, you can then set your Sync From Date. By default ConnectBooster will pull in the last 18 months of modified data. To do this, follow-up the steps below.

- 1. Set Sync From Date
- 2. Set Sync From Hour
- 3. Sent Sync From Minute (denote AM or PM)

- 4. Reset date
- 5. Save

| 64                                                                                                    | ob antuit<br>auickbooks<br>16f89ad6f12a5a70af4c30d | Help                          |  |  |
|----------------------------------------------------------------------------------------------------|----------------------------------------------------|-------------------------------|--|--|
| Connect to QuickBooks Make sure integration information is saved, before using the test connection button. |                                                    |                               |  |  |
| Test Connection                                                                                            |                                                    |                               |  |  |
|                                                                                                    | LAST ATTEMPTED SYNC<br>Never                       | LAST SUCCESSFUL SYNC<br>Never |  |  |
| 1                                                                                                    | Sync From Date                                     | Sync From Hour                |  |  |
|                                                                                                    |                                                    | Sync From Minute              |  |  |
|                                                                                                    |                                                    | 3 (a) AM () PM                |  |  |
|                                                                                                    | 4 Res                                              | set 5                         |  |  |
|                                                                                                    | CI                                                 | ose 🔀 Disable Sync Save       |  |  |

Congratulations! You have connected to QuickBooks!